# **IMPORTANT UPDATE**

## **TECHNICAL INSTRUCTIONS**

## FOR

## SAFETY RECALL G0P/G0R/H0A

## FRONT PASSENGER AIRBAG INFLATOR MODULE

## CERTAIN 2007 – 2012 MY YARIS SEDAN AND 2006 – 2011 MY YARIS HATCHBACK

## Updated 01-14-2021

#### Update 01-14-21

- The scanning application process has been updated

#### Update 07-17-18

- The Technician Certification Requirements have changed

#### Update 04-18-18

- The parts section has been updated

Update 01-09-17

- 2012 MY Yaris Sedan added to TI

All dealership technicians performing this recall are required to successfully complete the most current version of the E-Learning course "Safety Recall and Service Campaign Essentials". To ensure that all vehicles have the repair performed correctly; technicians performing this recall repair are required to have successfully completed E-Learning course SC18A (if you had previously completed E-Learning Course SC13B, you do not have to take SC18A), in addition to "Safety Recall and Service Campaign Essentials", and currently hold <u>at least one</u> of the following certifications levels:

- Toyota Certified (Electrical)
- Toyota Expert (Any Specialty)
- Master
- Master Diagnostic Technicians

Always check which technicians can perform the recall remedy by logging on to <u>https://www.uotdealerreports.com</u>. It is the dealership's responsibility to select technicians with the above certification level or greater to perform this repair. Carefully review your resources, the technician skill level, and ability before assigning technicians to this repair. It is important to consider technician days off and vacation schedules to ensure there are properly trained technicians available to perform this repair at all times.

## I. OPERATION FLOW CHART

The flow chart is for reference only. *DO NOT* use it in place of the full technical instructions. Follow *ALL* steps as outlined in the full technical instructions to confirm the campaign is completed correctly.

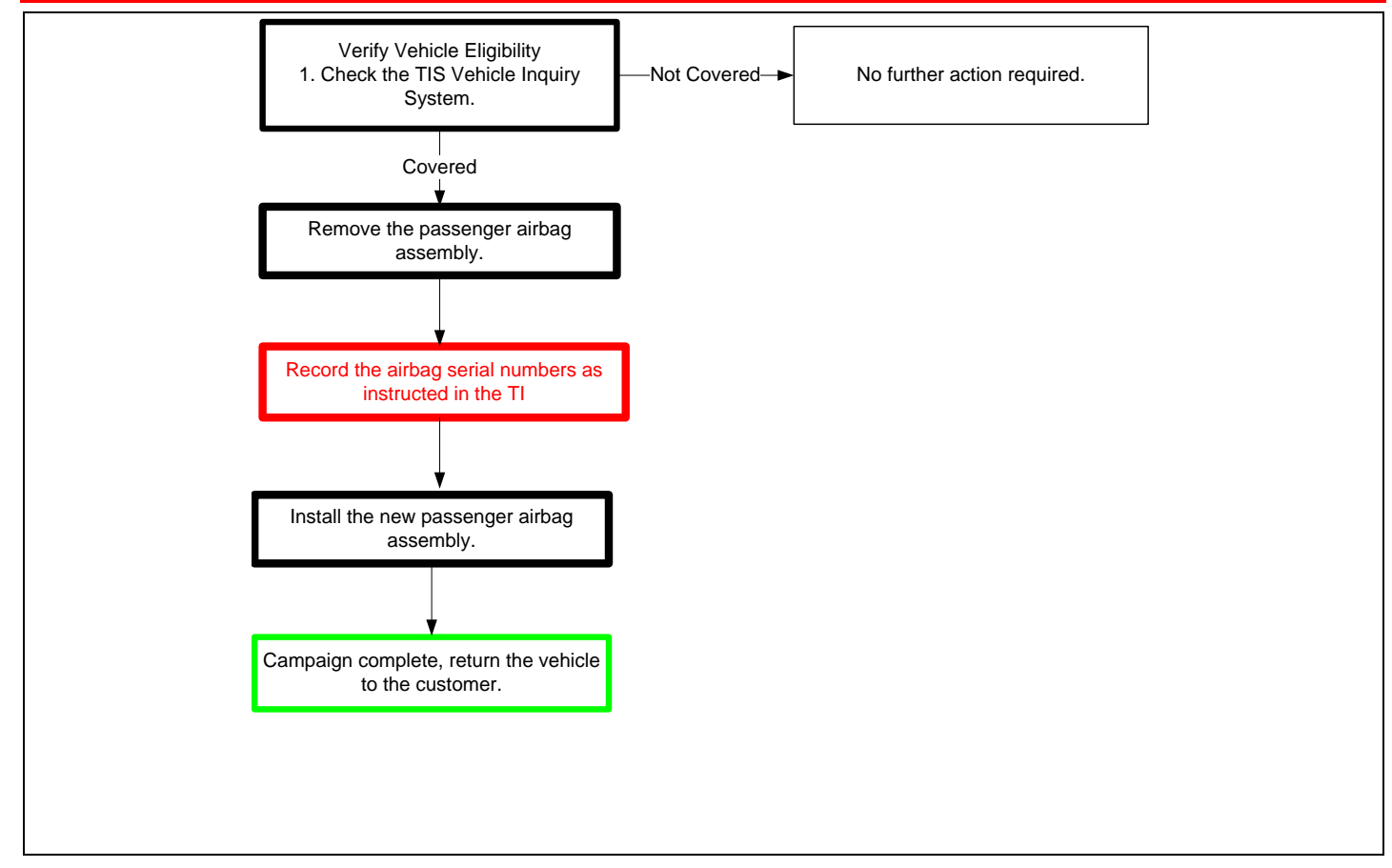

## **II. BACKGROUND**

The subject vehicles are equipped with front passenger airbag inflators produced by Takata. According to Takata, the propellant in these inflators may degrade after prolonged exposure to high absolute humidity and fluctuating high temperatures. Degraded propellant can cause inflator rupture during airbag deployment. In the event of an inflator rupture, metal fragments could pass through the airbag cushion material, striking the vehicle occupants, and result in serious injury or death.

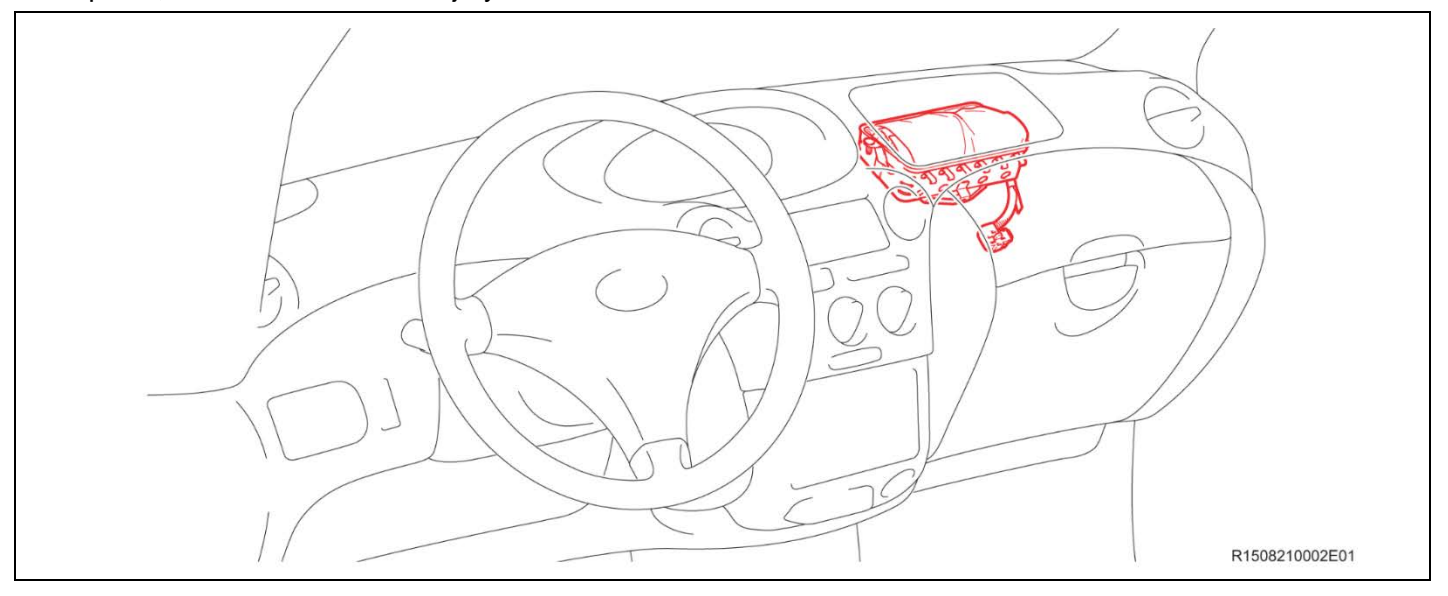

## **III. IDENTIFICATION OF AFFECTED VEHICLES**

- Check the TIS Vehicle Inquiry System to confirm the VIN is involved in this Safety Recall, and that the campaign has not already been completed prior to dealer shipment or by another dealer.
- TMS warranty will not reimburse dealers for repairs conducted on vehicles that are not affected or were completed by another dealer.

## **IV. PREPARATION**

#### A. PARTS

| Model           | Part Number  | Part Description               | Quantity |
|-----------------|--------------|--------------------------------|----------|
|                 | 04005-23752  | Instrument Panel Airbag Module | 1        |
| Yaris Hatchback | 04005-28352  | Wire Harness                   | 1        |
|                 | Local source | Tie-wrap                       | 2        |
|                 |              |                                |          |
| Model           | Part Number  | Part Description               | Quantity |
|                 | 04006-39252  | Instrument Panel Airbag Module | 1        |
| Yaris Sedan     | 04005-28352  | Wire Harness                   | 1        |
|                 | Local source | Tie-wrap                       | 2        |

#### A. TOOLS & EQUIPMENT

Standard hand tools
 Torque wrench
 Techstream
 Molding remover set

**OPTIONAL SST** – This is an essential special service tool that the dealership should have. This tool is not mandatory when performing this repair.

| Part Number    | Part Name           | Quantity |
|----------------|---------------------|----------|
| 09890-47010-01 | Anti-Static Mat Set | 1        |

**GOP CAMPAIGN TOOLS** – These tools where previously provided to the dealership for campaign DOF and will be used for campaign GOP. These tools are required when performing this repair.

| Image | Name            | Quantity |
|-------|-----------------|----------|
|       | Barcode Scanner | 1        |

NOTE: These tools *CANNOT* be ordered through the parts or tools system. There is a very limited supply of tools, but if additional tools are needed, contact your regional representative.

#### **Non-Desiccated Part Recovery**

Dealers should <u>discontinue the installation</u> of the non-desiccated parts listed below for recall, customer pay repairs AND over-the-counter sales (if applicable).

| Model       | Model Year | Part Number | Part Description      |
|-------------|------------|-------------|-----------------------|
| Yaris HB    | 2006-2011  | 73960-52030 | AIR BAG ASSY,         |
| Yaris Sedan | 2007-2012  | 73960-52080 | INSTR PNL PASS L/DOOR |

Toyota requires all dealers to return any parts listed above that still remain in dealer inventory by utilizing the Hazmat Part Return Program available. Dealers will be issued a refund for all part returns. This part return program is outlined in *PANT Bulletin 2014-042*.

#### Important Note:

In order to return the inflator, packages must **NOT** be opened/tampered with.

## **V. SAFETY PRECAUTIONS**

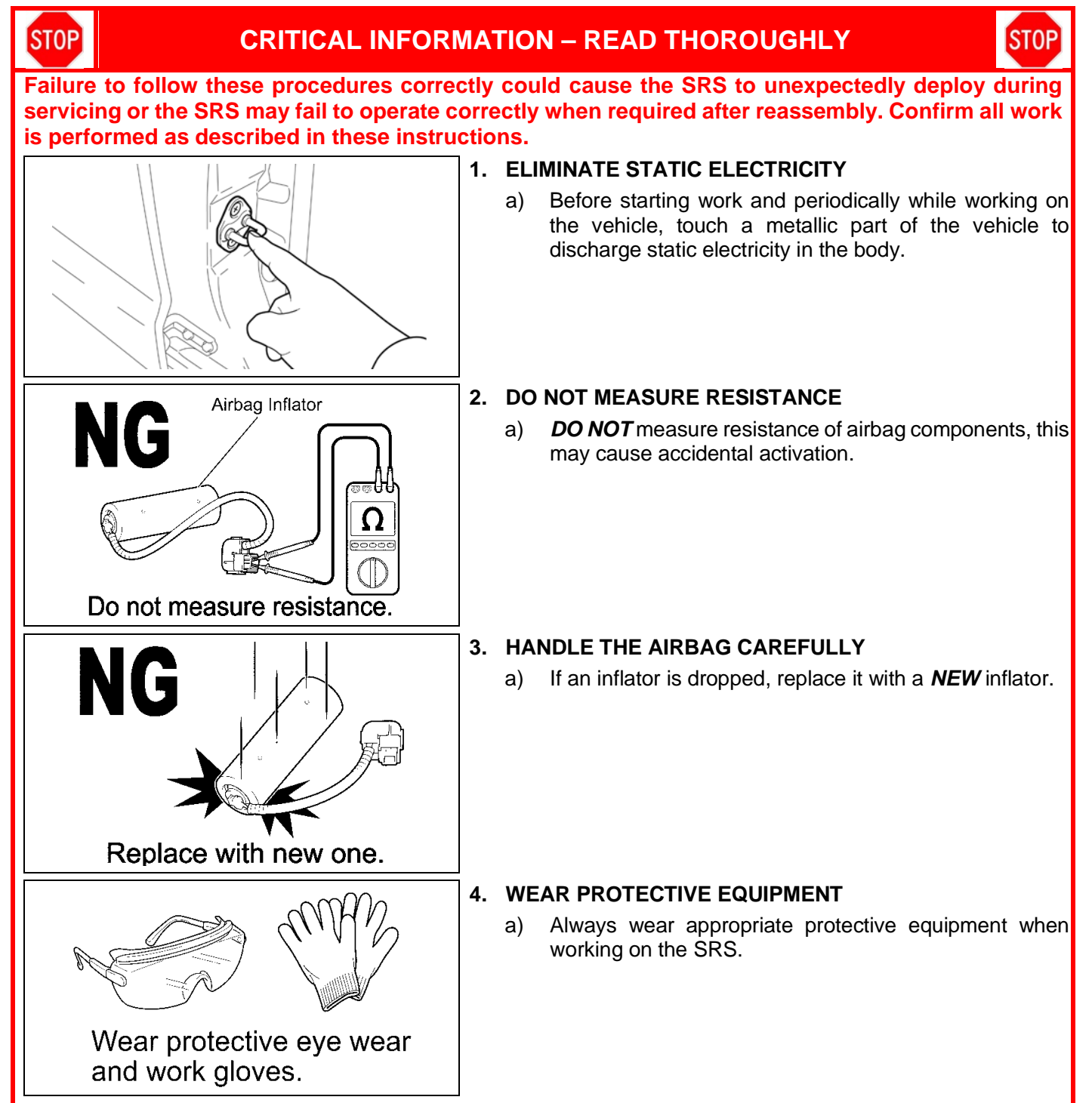

## VI. SRS SYSTEM HEALTH CHECK

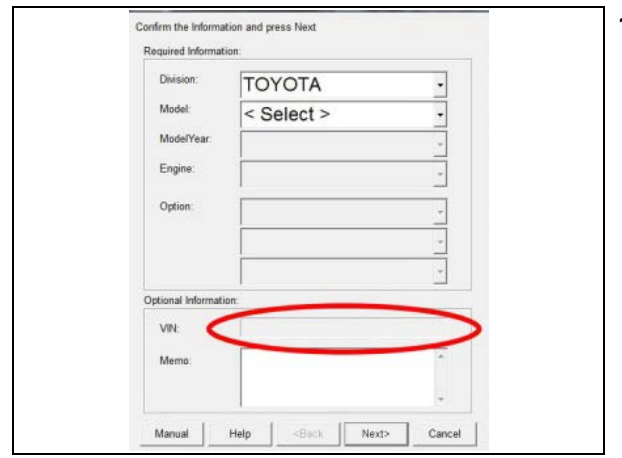

#### 1. PERFORM A HEALTH CHECK

- a) Confirm the Techstream is connected to the dealership's internet.
- b) When launching the Techstream software the VIN may need to be entered manually.

NOTE: All letters of the VIN *MUST* be entered in ALL CAPS, or the VIN will need to be reentered when running the diagnostic report.

- c) Perform a health check.
  - Note: The VIN may auto populate on the later model year vehicles, if this happens DO NOT change the VIN.

#### 2. RUN A DIAGNOSTIC REPORT

STOP

a) After the health check has completed, run a diagnostic report by clicking on the link on the health check screen.

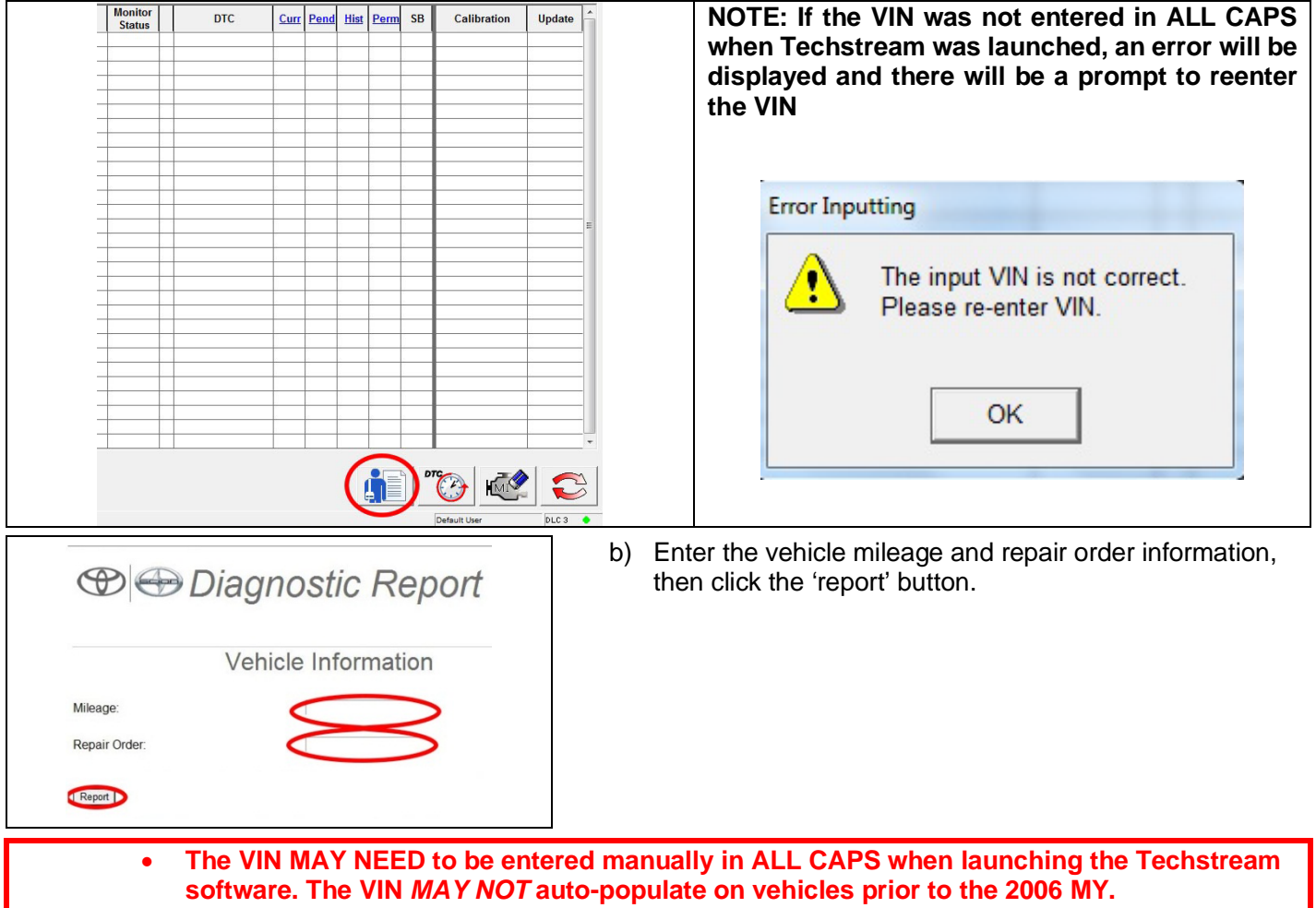

- A health check and diagnostic report with VIN *MUST* be performed within the last 36 hours and recorded by TMS. If the diagnostic report is not run, the healthcheck will not be recognized by TMS.
- The serial number recording application will be disabled and the repair cannot be completed if a health check and diagnostic report is not performed and recorded by TMS.
- This campaign only covers the replacement of the passenger airbag module. NO other SRS components are covered under this campaign.

## VII. PASSENGER AIRBAG MODULE REPLACEMENT

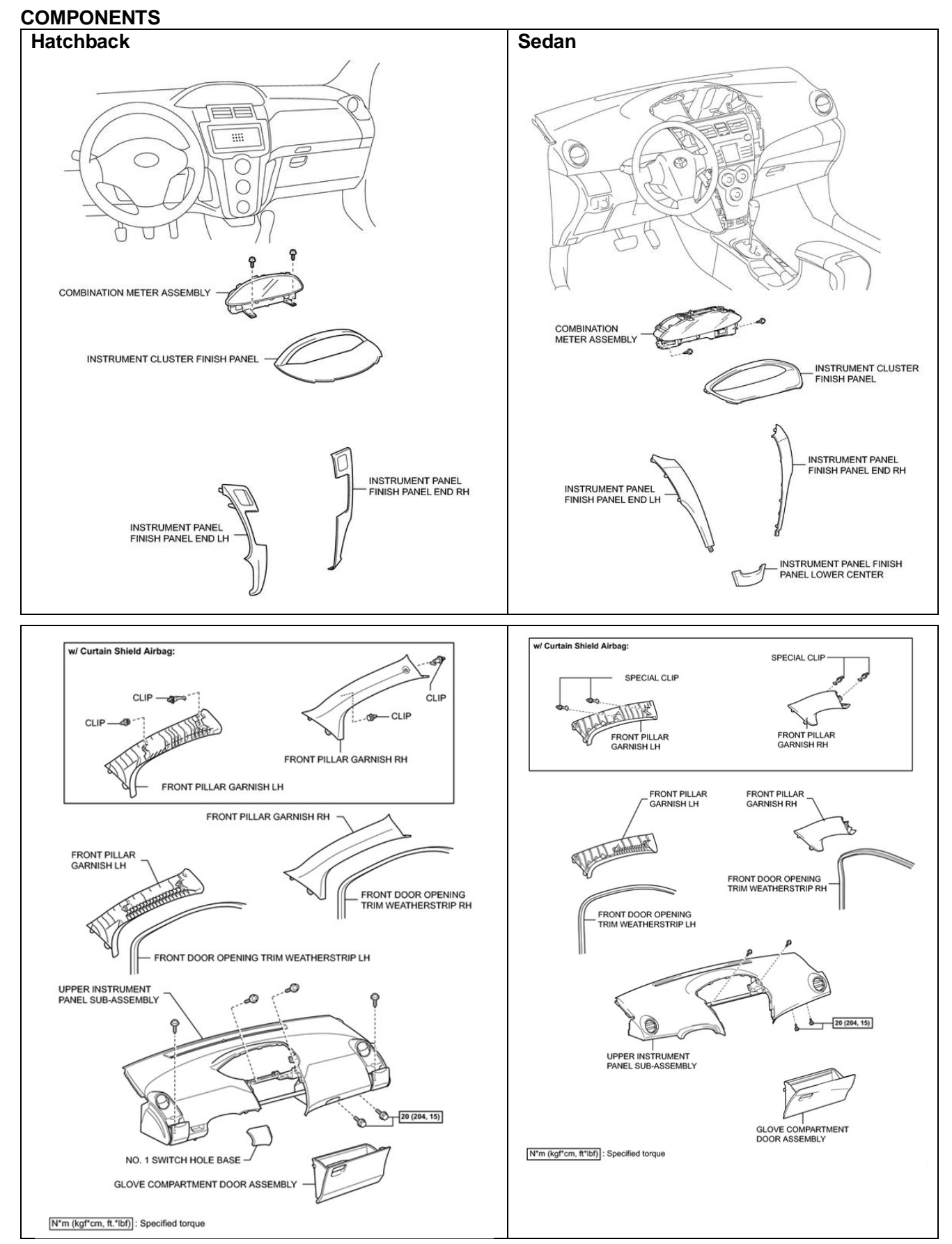

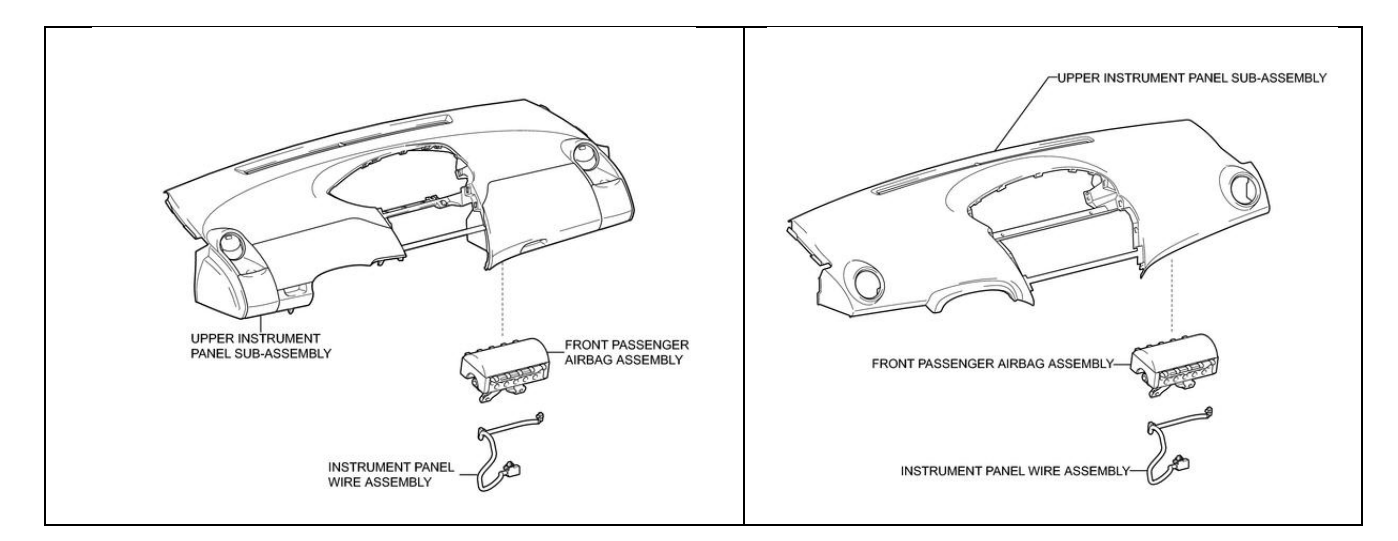

#### 1. REMOVE THE AIRBAG MODULE

a) Refer to TIS for instructions on airbag removal:

| Sedan     | <u>2007MY</u> | <u>2008MY</u> | <u>2009MY</u> | <u>2010MY</u> | <u>2011MY</u> | <u>2012MY</u> |
|-----------|---------------|---------------|---------------|---------------|---------------|---------------|
| Hatchback | <u>2006MY</u> | <u>2007MY</u> | <u>2008MY</u> | <u>2009MY</u> | <u>2010MY</u> | <u>2011MY</u> |

Wait at least 90 seconds after disconnecting the cable from the negative battery terminal to prevent airbag and seat belt pre-tensioner deployment.
Follow all precautions as outlined on TIS before servicing the SRS system.

#### 2. LAUNCH THE SERIAL NUMBER RECORDING APPLICATION

- The AIRBAG MODULE serial number MUST be recorded using the barcode scanner (provided at the launch of SSC D0F).
- The barcode scanner application MUST be completed on every vehicle. These numbers MUST be included on every warranty claim that is submitted for module replacement or the claim may be subject to debit.
  - The technician performing the work MUST have valid TIS login credentials and an internet connection to perform the inspection and scanning process.
- a) Log in to TIS and input the VIN of the vehicle in the Vehicle Inquiry tab.
- b) Confirm the VIN is applicable and that the campaign has not been completed.
- c) Click on the link to be sent to the scanning application site.
- d) You can also log into the scanning site via the URL below

Log into the website via the URL below <u>https://takata-scan-app.imagespm.info/</u>

User ID: Dealer Code First time login password: xxxxx

**STOP** 

| a)<br>Vehicle Information          |                                            |                                          |                       |
|------------------------------------|--------------------------------------------|------------------------------------------|-----------------------|
| Division: TOYOTA                   | Model: Corolla                             | Grade: CE                                | Model Year: 2003      |
| Drive Type: 2WD                    | Body Type: 4Dr. Sedan                      | Engine Family: 4-cylinder - 1ZZ          | Transmission:         |
| Date of First Use:                 | Production Date: 01/18/2002                | Plant Code: Z - FREMONT PLANT -<br>NUMMI |                       |
| VIN: 1NX -8R32E-000000000          | Standard Equipment: Click here             | e to display                             |                       |
| Exterior Color: 03MS, SANDRIFT     | METALLIC                                   | Interior Color: FA41, FA41               |                       |
|                                    |                                            | Interior Trim Color: FA, *               | Interior Fabric: F, * |
| Vehicle accessories are not curren | tly available. Try your query again later. |                                          |                       |
| Campaign Service History           | Warranty DTC History Di                    | agnostic Report                          |                       |
| Service Campaign                   |                                            |                                          |                       |

# Login

Complete all required (\*) fields below.

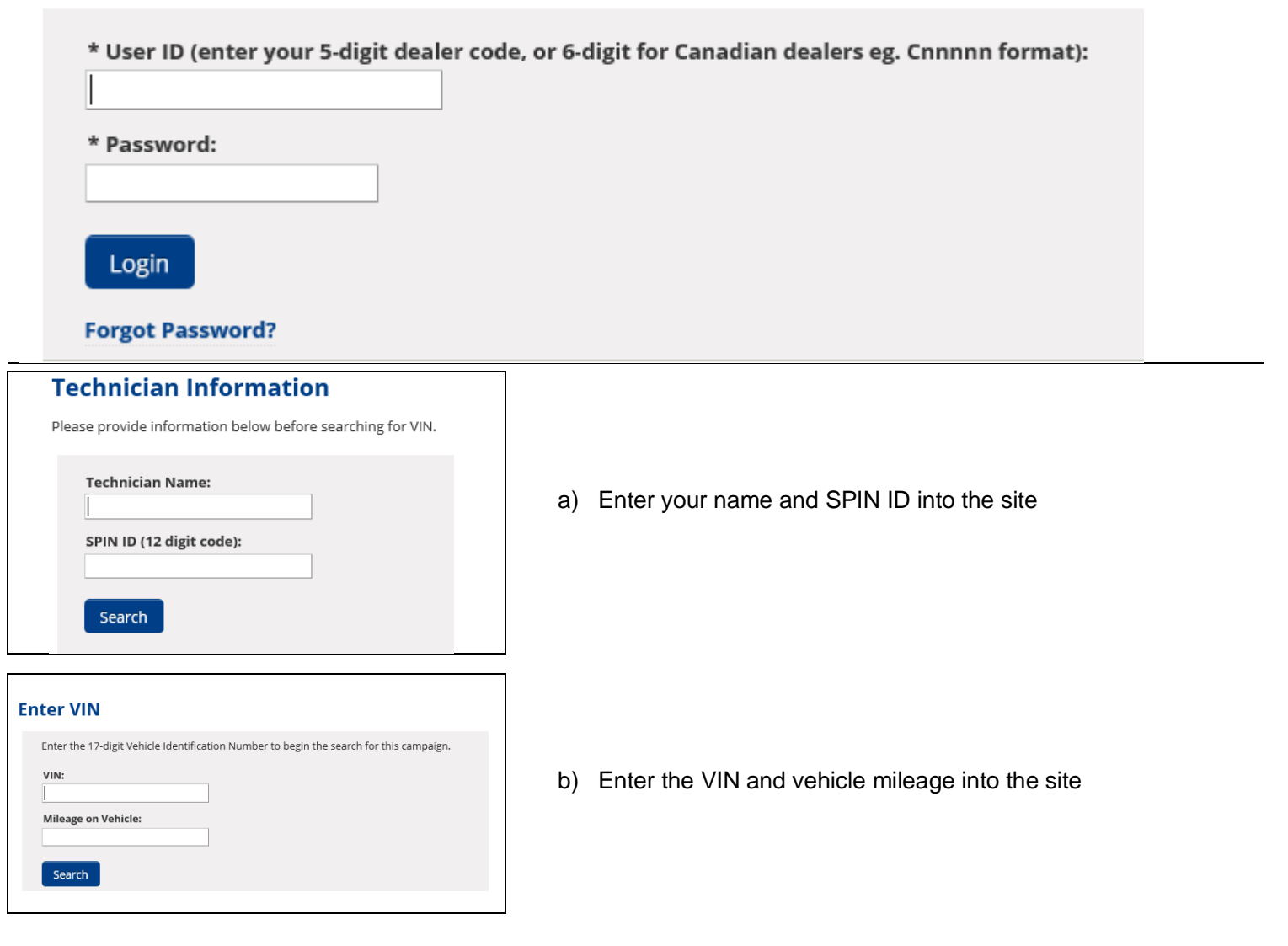

#### 3. CONNECT THE BARCODE SCANNER

- a) Connect the barcode scanner to the USB port on the Techstream.
- b) The scanner will automatically connect and a beep will be heard when the scanner is ready.
- NOTE:
- The scanner was provided for SSC DLC.
- The barcode scanner works best in low light conditions.
- Always hold the scanner directly in front of and parallel to the barcode label.

# **ATTENTION:** This information is **CRITICAL**

- a) Scan the **AIRBAG ASSEMBLY** serial number 2 times.
  - 1) Confirm that the cursor is in the first serial number box and scan the bar code.
  - 2) Position the cursor in the second serial number box and rescan the bar code.
- b) Click next.

#### NOTE:

- If the serial numbers do not match, confirm and reenter.
- If the serial number barcode will not scan, it can be entered manually.

AIRBAG SERIAL NUMBER IDENTIFICATION

- The airbag serial number is *ALWAYS* the 12 *DIGITS* located between the asterisks.
- The 3 digits before the asterisk *ARE NOT* part of the serial number, and *SHOULD NOT* be entered or an inaccurate response may be returned.

Airbag Serial Number Label Example

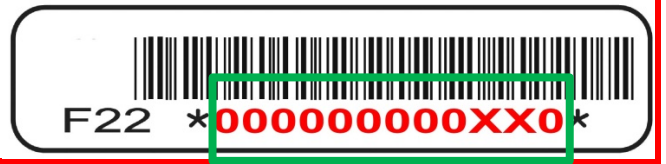

STOP

The AIRBAG ASSEMBLY serial number MUST be recorded prior to replacement.

## **ORIGINAL Airbag Assembly Serial Number**

Scan or enter the original Airbag Assembly serial number into the website.

VIN:

Model / Campaign:

\* Serial Number of Original Airbag Assembly:

\* Re-confirm the Serial Number of Original Airbag Assembly:

Check if the airbag serial number is missing or not visible, or if installing a new airbag assembly

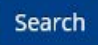

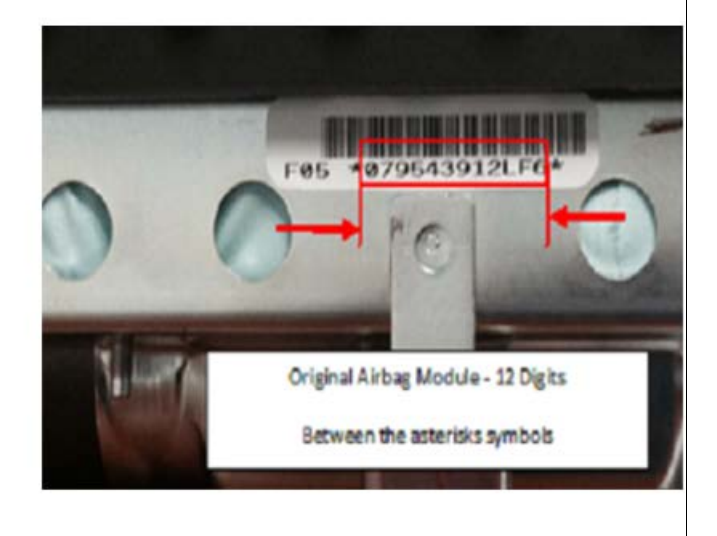

| c) Scan the <b>NEW</b> Airbag barcode in the Serial No                          | umber Recording Application.                                     |
|---------------------------------------------------------------------------------|------------------------------------------------------------------|
|                                                                                 | ΟΥΟΤΑ                                                            |
| Takata Scan App                                                                 |                                                                  |
| TMS Test Dealership                                                             | Search Another VIN   Print Screen   Log                          |
| NEW Serial Number                                                               |                                                                  |
| Scan or enter the <b>new</b> Airbag Assembly Serial Number into the website.    |                                                                  |
| VIN:                                                                            | Serial Number                                                    |
| * Serial Number of <i>New</i> Airbag Assembly:                                  |                                                                  |
| <b>STOP</b> The new AIRBAG ASSEMBLY serial track the airbag assembly to the vel | number <i>MUST</i> be recorded prior to reinstallation to hicle. |

| Takata Scan App (TEST V<br>You can Print Screen or Search Another V | 72) Final Results                                                                                       |
|---------------------------------------------------------------------|----------------------------------------------------------------------------------------------------|
| Results:                                                            | Inflator Replacement Required                                                                           |
| Warranty Authorization Number:                                      | 77515K46<br>This number is required for the warranty claim. Print and save this screen for your records |
| VIN:                                                                | 2T1BR32E57C810829                                                                                       |
| Vehicle:                                                            | 2007 Corolla                                                                                            |
| Campaign:                                                           | E04                                                                                                    |
| Original Airbag Serial:                                             | 123456789K12                                                                                            |
| Replacement Airbag Serial:                                          |                                                                                                    |
| Original Inflator Serial:                                           | W0123456789                                                                                             |
| Replacement Inflator Serial:                                        | W0123456789                                                                                             |
| Scan Date:                                                          | 12/22/2020 08:47AM (mm/dd/yyyy)                                                                         |

- e) Confirm agreement by checking the two boxes.
- f) Place the old airbag in the parts box and return it to the parts department.

#### NOTE:

- Keep all shipping paperwork with the box that it came in.
- Confirm the cursor is in the correct serial number input box before scanning.
- If the serial number barcode will not scan, it can be entered manually.
- If there are any difficulties or concerns with this process, email quality\_compliance@toyota.com with details.

## VIII. FRONT PASSENGER AIRBAG REINSTALLATION

### 1. REINSTALL THE AIRBAG

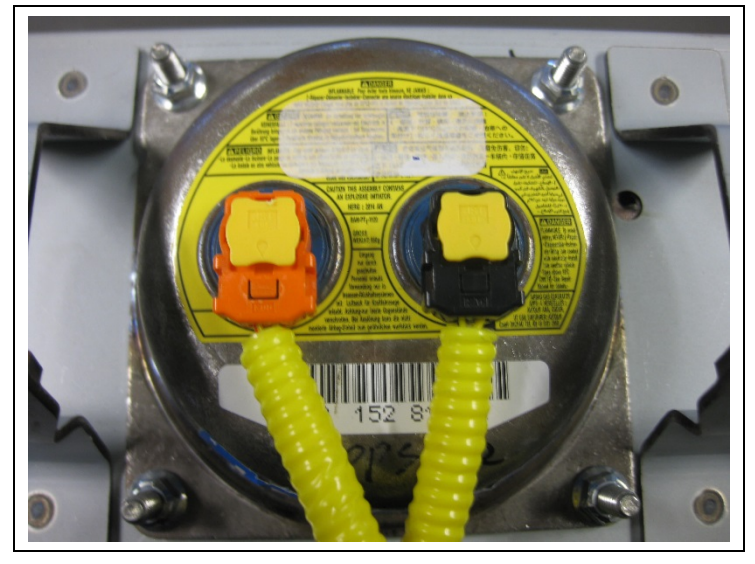

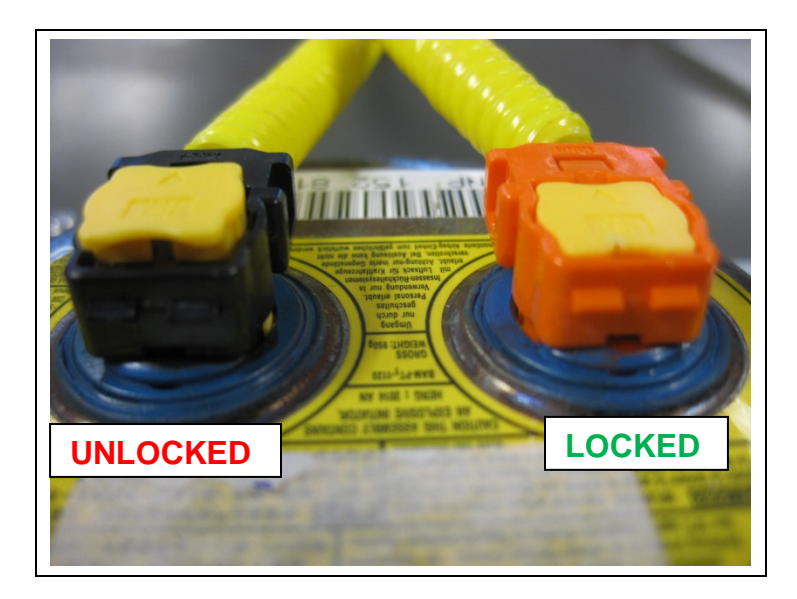

- a) Install the new harness onto the new airbag by plugging in the two connectors.
  - NOTE: Match the color of the harness connector to that of the airbag. Ensure that the connectors are fully seated.

b) Engage the secondary locks.

NOTE: Ensure the secondary locks are fully engaged.

c) Refer to TIS for instructions on airbag installation:

| Sedan     | <u>2007MY</u> | <u>2008MY</u> | <u>2009MY</u> | <u>2010MY</u> | <u>2011MY</u> | <u>2012MY</u> |
|-----------|---------------|---------------|---------------|---------------|---------------|---------------|
| Hatchback | <u>2006MY</u> | <u>2007MY</u> | <u>2008MY</u> | <u>2009MY</u> | <u>2010MY</u> | <u>2011MY</u> |

After the upper instrument panel has been installed secure the new airbag adaptor harness as shown.

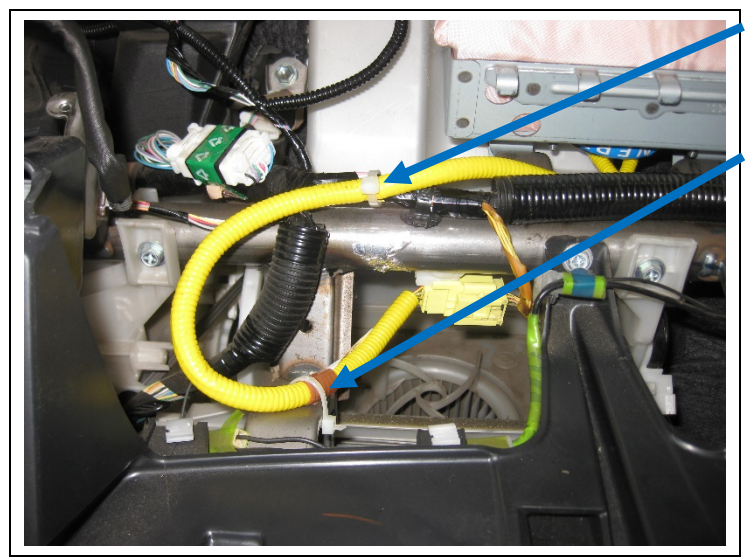

Secure the adaptor harness to the dash harness.

Also secure the adaptor harness to the dash bracket.

NOTE: The upper instrument panel has been removed for clarity. Both areas can be accessed through the opening for the glove box door and/or the opening for the combination meter.

Check that the adaptor harness has the proper clearances and is not strained.

#### 2. RECONNECT THE NEGATIVE BATTERY CABLE

- a) Reconnect the negative battery cable.
- b) Perform any needed system intialzations.
- 3. PERFORM A HEALTH CHECK AND DIAGNOSTIC REPORT

## ◄ VERIFY REPAIR QUALITY ►

- Confirm all precautions are follow to ensure safety during the repair
- Confirm the entire serial number checker application is completed and the warranty authorization # is recorded on *EVERY* vehicle
- Confirm the old module is handled safely and given to the appropriate parts professional for shipment
- Confirm the airbag harness connector is fully engaged.

If you have any questions regarding this update, please contact your regional representative.

## IX APPENDIX

A. CAMPAIGN DESIGNATION DECODER

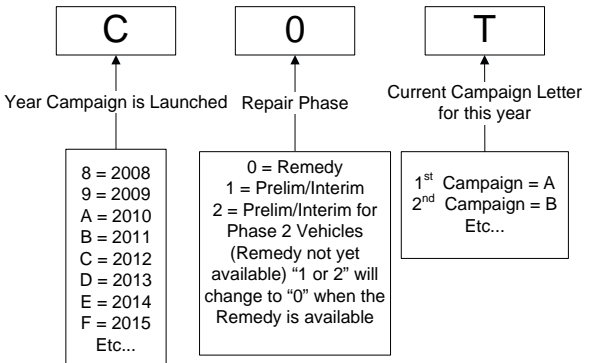

#### **B. CAMPAIGN PARTS DISPOSAL**

**ALL** inflators that are removed from vehicles under this campaign **MUST** be packaged and shipped back to the inflator manufacturer following the manufacturer's instructions. The instructions can be found in the following locations:

- Attached to the dealer letter
- Included in the parts box
- On the laminated aid that was provided at the launch of the campaign